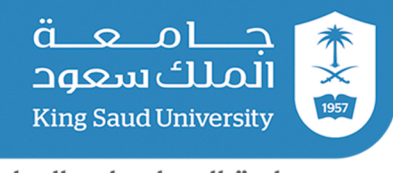

# دليل التقديم على

# <mark>بوابة القبول الإلكتروني</mark> <mark>لبرامج الدراسات العليا</mark> في جامعة الملك سعود

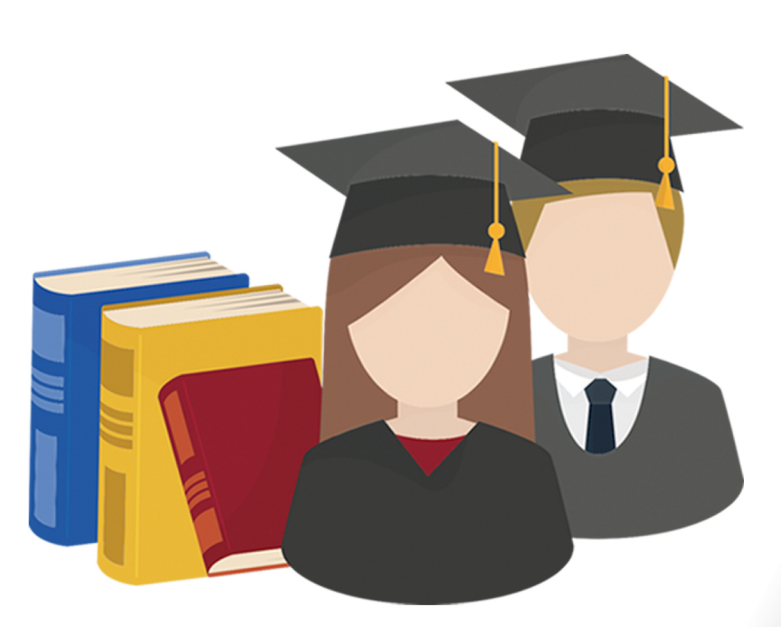

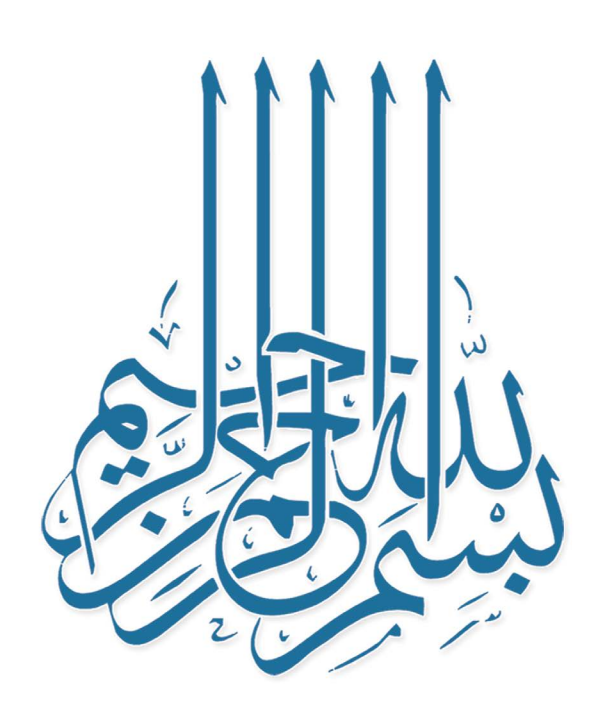

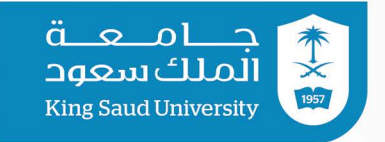

## 01) الدخول على **بوابة القبول الإلكتروني** على الرابط:

#### DGS.KSU.EDU.SA

| اسم المستخدم<br>كلمة المرور<br>بلمستخدم ، يمكنك الدخول عن طريق إسم<br>المستخدم وكلمة المرور المستخدمة في أبشر من خلال |  |              | تسجيل                    | الدخول             |                            | í                                     |                         |
|----------------------------------------------------------------------------------------------------|--|--------------|--------------------------|--------------------|----------------------------|---------------------------------------|-------------------------|
| كلمة المرور عن طريق إسم<br>المستخدم وكلمة المرور المستخدمة في أيشر من خلال<br>بواية النفاذ البطني                     |  | اسم المستخدم |                          |                    |                            |                                       |                         |
| نسبت كلمة المرور ؟                                                                                                    |  | كلمة المرور  |                          | نسبت كلمة المرور ؟ | عزيزي المس<br>المستخدم وكل | ـــــــــــــــــــــــــــــــــــــ | لريق إسم<br>بشر من خلال |
| حذول دخول دخول التسجيل المناي الدعم الفني التسجيل                                                                     |  |              | دذ<br><u>الدعم الفني</u> | ول<br>التسجيل      | C                          | دخول                                  |                         |

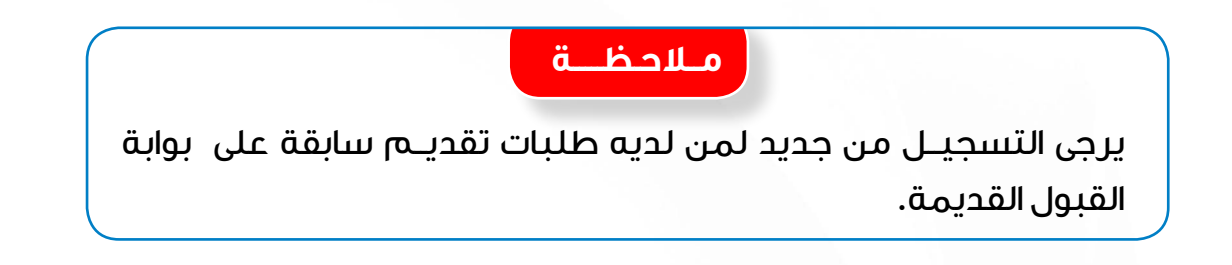

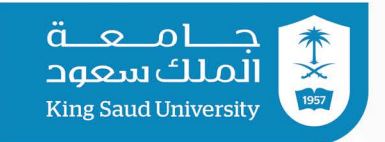

| ) تظهر للمتقدم الشاشة التالية: | بعد الضغط على <b>أيقونة التسجيل</b> | 02 |
|--------------------------------|-------------------------------------|----|
|                                |                                     |    |

| (                         | تسجير                                                |
|---------------------------|------------------------------------------------------|
| <u>8</u> اسم الأب (عربي)  | & الدسم الأول (عربي)                                 |
| סבמב                      | <u>181</u>                                           |
| 8 الاسم الأخير (عربي)     | 8 اسم الجد (عربي)                                    |
| محمد                      | خالد                                                 |
| 8 اسم الأب (إنجليزي)      | & الاسم الأول (إنجليزي)                              |
| mohammad                  | saad                                                 |
| 8 الاسم الأخير (إنجليزي)  | & اسم الجد (إنجليزي)                                 |
| mohammad                  | khalid                                               |
| @ تاكيد البريد الإلكتروني | @ البريد الإلكتروني                                  |
| abcd@ksu.edu.sa           | abcd@ksu.edu.sa                                      |
| 🔒 تأكيد كلمة المرور       | 🔒 کلمة المرور                                        |
|                           |                                                      |
| ٢ الجنس                   | 🛽 رقم الهاتف                                         |
| ذکر                       | 0096655.7                                            |
| 8 الهوية الوطنية          | <mark>م</mark> الجنسية                               |
| 11111111                  | سعودي 🗸                                              |
|                           | #الکود الأمنی<br>SRGU<br>تحدیث<br>الاهتار<br>الاستار |
|                           |                                                      |

|                                          | جــــامــعــة<br>الملك سعود<br>King Saud University<br>عمادة الدراسات العليا |
|------------------------------------------|------------------------------------------------------------------------------|
| أعلاه وحفظها تظهر للمتقدم الشاشة التالية | 03 بعد تعبئـة الحق_ول المذكورة<br>تقديم طلب جديد                             |
|                                          | ی دلالی یا دار<br>مالیسم : عبدالله عبدالله عبدالله عبدالله عبدالله م         |
| تفدیم طلب جدید +                         | الجنس: ذكر<br>طلباتي                                                         |

جـــامــعـــه الملك سعود King Saud University عمادة الدراسات العليا

[04] بعد اختيار (تقديم طلب جديد) تظهر للمتقدم الشاشة التالية، ويجب تعبئة كافة

الحقول وإرفاق المستندات المطلوبة وإضافة شخص واحد للطوارئ من خلال اختيار

إضافة جديد ومن ثم الضغط على أيقونة (حفظ ) .

| ۋهلات الآكاديمية<br>يد الرغبة |                                                                                |                                           |             |         |  |   |
|-------------------------------|--------------------------------------------------------------------------------|-------------------------------------------|-------------|---------|--|---|
| يد الرغبة                     | النسم عربى                                                                     | نشام                                      | س مد دالعد  | ر ا     |  |   |
|                               | النسم إنجليزي                                                                  | lo'mi                                     | he nan alo  |         |  |   |
| بط البرنامج                   | الجنسية                                                                        | سعودز                                     | ى           |         |  |   |
| ارات اللغة الإنجليزية         | الجنس                                                                          | ذكر                                       |             |         |  |   |
| بط إضافية - 1                 | البريد الإلكتروني                                                              | ail.com                                   | -1212@hot a | he 'nam |  |   |
| بط إضافية - 2                 | رقم بطاقة الهوية                                                               | 5 16                                      | 10.575      |         |  |   |
| ه التوصية العلمية             |                                                                                |                                           |             |         |  |   |
| اد المقابل المالي للتقديم     |                                                                                |                                           |             |         |  |   |
| ال الطلب                      | بيانات الطالب                                                                  |                                           |             |         |  |   |
|                               | الحالة الإجتماعية*                                                             | * أعزب/عز                                 | ىز باء      |         |  |   |
|                               | مدينة الإقامة*                                                                 | * الرياض                                  |             |         |  |   |
|                               | هاتف المنزل                                                                    | 114677636                                 | 01          |         |  |   |
|                               | هاتف الجوال*                                                                   | 5. 2797                                   | 009665      |         |  |   |
|                               | تابيخ المبايد                                                                  |                                           | 07/07       |         |  | 4 |
|                               | دريح معيمد                                                                     | 71421                                     | 07107       |         |  | * |
|                               | بلد الميلاد*                                                                   | • السعودر                                 | ¢.          |         |  |   |
|                               | مدينة الميلاد*                                                                 | الرياض                                    |             |         |  |   |
|                               | والرأنت مترخمي الاحتر                                                          |                                           |             |         |  |   |
|                               | الخاصة؟                                                                        |                                           |             |         |  |   |
|                               | لغة المراسلة*                                                                  | * عربی                                    |             |         |  |   |
|                               |                                                                                |                                           |             |         |  |   |
|                               | معلومات الوظيفة                                                                |                                           |             |         |  |   |
|                               | الحالة الوظيفية*                                                               | 🔻 لا أعمل                                 |             |         |  |   |
|                               |                                                                                |                                           |             |         |  |   |
|                               | ِ عنوان السكن الحالي                                                           |                                           |             |         |  |   |
|                               | اسم المنطقة                                                                    | الرياض                                    |             |         |  |   |
|                               | اسم الحي                                                                       | حي الشقا                                  |             |         |  |   |
|                               | اسم الشارع                                                                     | 415                                       |             |         |  |   |
|                               | مندوق البريد                                                                   | 4122                                      |             |         |  |   |
|                               | البيدوي البريد                                                                 | 851/                                      |             |         |  |   |
|                               | الرمر انبریدی                                                                  | 0314                                      |             |         |  |   |
|                               | عنوان السكن الحالي<br>اسم المنطقة<br>اسم الحي<br>مندوق البريد<br>الرمز البريدي | الرياض<br>حي الشما<br>415<br>4122<br>8514 |             |         |  |   |

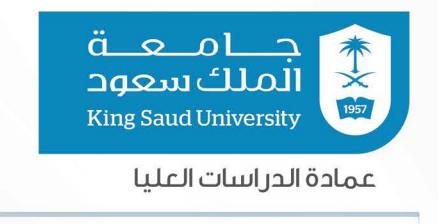

بعد الضغط على أيقونة إضافة جديد في **أشخاص للطوارئ** تظهر الصفحة بالصورة التالية:

| X             | اص للطوارئ – إنشاء جديد | أشذ  |              |
|---------------|-------------------------|------|--------------|
|               |                         |      | الاسم*       |
|               | ~                       | اختر | العلاقة*     |
|               |                         |      | رقم الجوال * |
|               |                         |      | رقم الهاتف   |
|               |                         |      | رقم العمل    |
|               |                         |      | العنوان      |
| حفظ 🖻 (غلاق 🗙 |                         |      |              |

بعـد تعــبـئــة البيـانـات أعـلاه يــجـب الضغـط عـلى أيقونـة (حفـظ) حتى تظهر له الصفحة بالصورة التالية ومن ثم الضغط على أيقونة (حفـظ) :

|   |     |         |         |           |            |        |           | نتائج : ( 1 ) | عدد الن |
|---|-----|---------|---------|-----------|------------|--------|-----------|---------------|---------|
|   | حذف | تعديل   | العنوان | رقم العمل | رقم الهاتف | ال     | رقم الجوا | العلاقة       | الاسم   |
| × | حذف | تعديل 🕼 |         |           |            | 00966. | 2899      | أب            | שפר     |

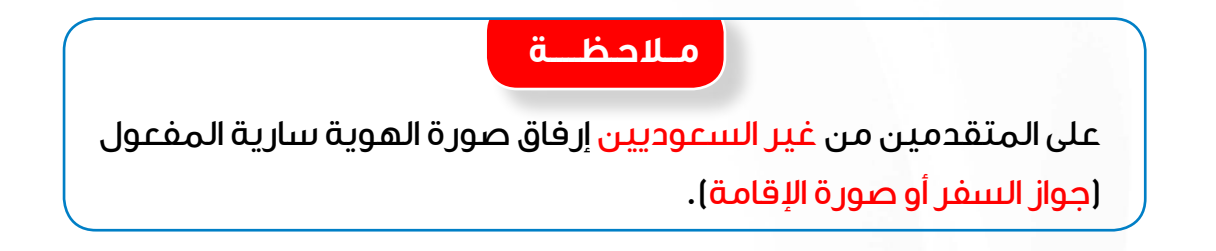

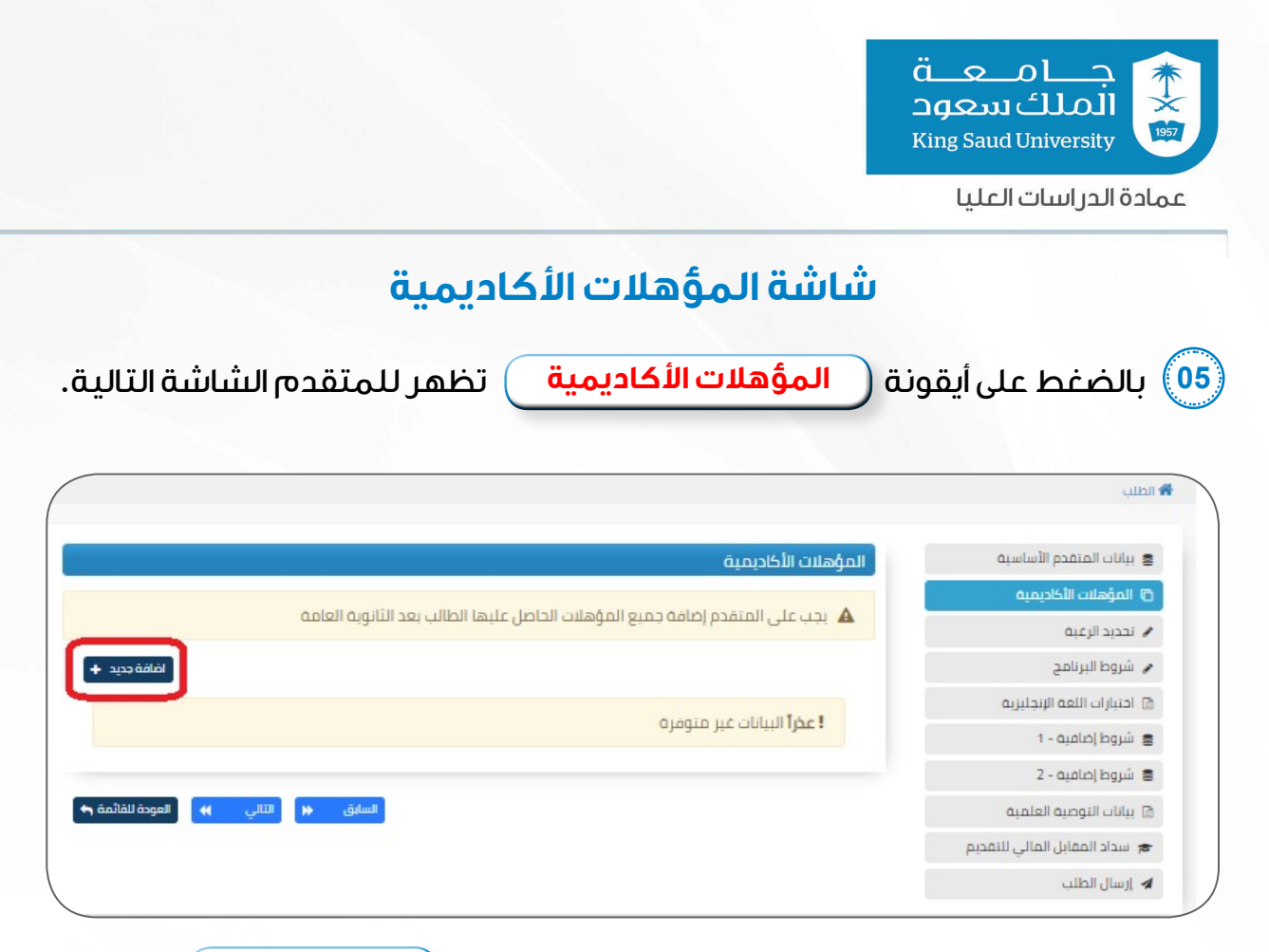

عند ظهور الشاشة أعلاه على المتقدم الضغط على أيقونة (إضافة جـديـد) لتظهر له الشاشة التالية، حيث يكمل المتقدم بيانات المؤهلات الأكاديمية وفق الشهادة والسجل

الأكاديمي ويرفق المتقدم الشهادات المطلوبة.

| المؤه       | نل*                                                                                     | * بكالوربوس                                            |                                                                                                    |    |                                                   |
|-------------|-----------------------------------------------------------------------------------------|--------------------------------------------------------|----------------------------------------------------------------------------------------------------|----|---------------------------------------------------|
| ة الحصر     | ول على المؤهل الأكاديمي*                                                                | 01/07/1442                                             | \$                                                                                                  | \$ |                                                   |
| لمؤهر       | ل*                                                                                      | * السعودية                                             |                                                                                                    |    |                                                   |
| *aer        |                                                                                         | <ul> <li>الجامعه الاسلامية بالمذينة المنورة</li> </ul> |                                                                                                    |    |                                                   |
| لتخصر       | ص*                                                                                      | <ul> <li>الأنسانية (نظرية)</li> </ul>                  |                                                                                                    |    |                                                   |
| <b>ى</b> ص* |                                                                                         | ▼ اللغة العربية                                        |                                                                                                    |    |                                                   |
| دل مر       | *o                                                                                      | 5 *                                                    |                                                                                                    |    |                                                   |
| *J:         |                                                                                         | 4.250                                                  |                                                                                                    |    |                                                   |
| <b>*</b> д  |                                                                                         | בוג בנו.                                               |                                                                                                    |    |                                                   |
| allā        | *Jaâoll, Icdan                                                                          | * زنتظام                                               |                                                                                                    |    |                                                   |
| ulād        | 0                                                                                       |                                                        |                                                                                                    |    |                                                   |
| مقان        | ن<br>(2) ماليان                                                                         |                                                        |                                                                                                    |    |                                                   |
| فقان<br>عدد | ت<br>د اللتائج : ( 3 )<br>وصف المرفق (عربي)                                             | 1                                                      | مرىفى                                                                                               |    | عنوان المرفق                                      |
| عدد         | ت<br>د اللتائع : ( 3 )<br>وصف المرفق (عربی)<br>ونیفة البخاتوریوس                        |                                                        | مرفق<br>بها المادمان على النوابة المو<br>1993 المادمان على النوابة المو                             | Ū  | علول المرفق<br>شهده البكالويوس                    |
| فقان        | ت<br>النتائج : (3)<br>وفيقة البذافريوس<br>وليقة البذافريوس<br>السدل الأخلامي للبذافريوس |                                                        | مرفق<br>الماندهان على البوانة التو<br>الماندهان على البوانة التو<br>ومتا الماندهان على البوانة التو | 0  | علوان المرفق<br>شهندة البكاوروس<br>سحل البكالوروس |

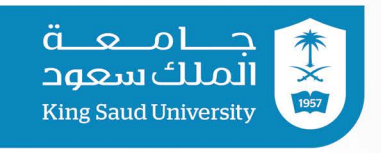

#### شاشة تحديد الرغبة

(06) بالضغط على أيقونة (تحديد الرغبة) ستظهر للمتقدم الشاشة التالية.

|                 |                 |                |                |                       |                                            |                 |                           | بحث                                                     | نات المتقدم الأساسية         |
|-----------------|-----------------|----------------|----------------|-----------------------|--------------------------------------------|-----------------|---------------------------|---------------------------------------------------------|------------------------------|
|                 |                 |                |                |                       |                                            | ة التربية       | щ5 ×                      | الكلية                                                  | مؤهلات الأكاديمية            |
|                 |                 |                |                |                       |                                            | J               | * الط                     | القسم                                                   | ديد الرغبة                   |
|                 |                 |                |                |                       |                                            | ستير            | * alç                     | الدرجة العلمية                                          | روط البرنامج                 |
|                 |                 |                |                |                       |                                            | J               | * الكر                    | نوع الدراسة                                             | تبارات اللغة الإنجليزية      |
| نفريغ د         | بدن Q           |                |                |                       |                                            |                 |                           |                                                         | نات التوصية العلمية          |
|                 |                 |                |                |                       |                                            |                 |                           |                                                         | ببداد المقابل المالي للتقديم |
|                 |                 |                |                |                       |                                            |                 |                           | الطلاب                                                  | سال الطلب                    |
|                 |                 |                |                |                       |                                            |                 | (2                        | عدد النتائج : (٤                                        |                              |
| اختيار البرنامج | تفاصيل البرنامج | شروط البرنامج  | نوع<br>الدراسة | الدرجة<br>العلمية     | القسم                                      | الكلية          |                           | اسم البرنامج                                            |                              |
| اختيار البرنامج | تقاصيل البرنامج | شروط البرتامح  | اعتيادي        | ماجستير               | قسم المناهج<br>وطرق التدريس                | كليه<br>التربيه | <mark>التربية</mark><br>ن | ماجستير الآداب في<br>مناهج وطرق تدريس                   |                              |
| اختيار البرنامح | تفاصيل البرنامج | شروط البر تامح | اعتبادي        | ماجستي <mark>ر</mark> | قسم المن <mark>ا</mark> هج<br>وطرق التدريس | كليه<br>التربية | التربية<br>به للناطقين    | ماجستير الآداب في<br>تعليم اللغة الإنجليز<br>بلغات آخرى |                              |
| < 1 >           |                 |                |                |                       |                                            |                 |                           |                                                         |                              |

(07) بعد الاطلاع على شروط البرنامج وتفاصليها، على المتقدم (اختيار البرنامج) لتظهر له الشاشة التالية، حيث (يقر بالموافقة) على تحقيق الشروط ومن ثم يضغط على أيقونة (حفظ).

| Íx   | تفاصيل البرنامج – إنشاء جديد                                                                                                    |
|------|----------------------------------------------------------------------------------------------------|
|      | ء<br>۴ شرحالقبول                                                                                                    |
|      | 1 أن يكون المتقدم حاصلاً على درجة البكالوربوس في التربية البدنية وعلوم الرياضة والنشاط البدني من جامعة الملك سعود أو من أي جامعة أخرى موصى بها من وزارة التعليم بتقدير لا يقل عن (جيد). |
|      | 2 هذا البرنامج لا يتطلب اختبار لغه إنجليزية                                                                                                    |
|      | 8. يجوز فبول الحاطين على درجة البكالوريوس في غير تخصصات علوم الرياضة والنشاط البدني بتقدير لا بقل عن (جيدا, ويشرط أن يكون مارس العمل في المجال الرياضي (بقدم ما يفيد ذلك).              |
| مط ۲ | العم، ثم الاطلاع على شروط البرنامج بشكل دقيق، واقر باني محقق لهذه الشروط وفي حال وجد غير ذلك فللجامعة الحق برفض الطلب                                                                   |

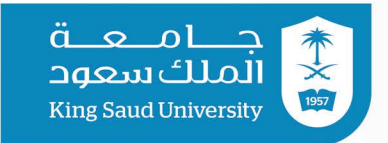

| لب                          |                             |                                                                                   |
|-----------------------------|-----------------------------|-----------------------------------------------------------------------------------|
| بيانات المتقدم الأساسية     | تفاصيل البرنامج             |                                                                                   |
| المؤهلات الأكاديمية         |                             |                                                                                   |
| تحديد الرغبة                | \Lambda لا يمكن التعديل على | ، الرغبة الحالية التي تم اختيارها وفى حال رغبتك في ذلك يلزمك حدف الطلب وتقديم طلا |
| شروط البرنامج               | إسم البرنامج عربى           | ماجستير الأداب في التربية مناهج وطرق تدريس                                        |
| اختبارات اللغة الإنجليزية   | الدرجة العلمية              | ماجستير                                                                           |
| شروط إضافية - 1             | نوع الدراسة                 | إعتيادي                                                                           |
| شروط إضافية - 2             | الجنسية                     | سعودی ،غیر سعودی                                                                  |
| بيانات التوصية العلمية      | إجمالى التكلفة              | 70000.00                                                                          |
| سداد المقابل المالي للتقديم | عدد الساعات الكلى           | 0                                                                                 |
| إرسال الطلب                 | 0                           |                                                                                   |
|                             | الفترة                      |                                                                                   |
|                             | العام الدراسي               | 1442                                                                              |
|                             | فترة التقديم من تاريخ       | 11:00 28/06/1442 ص                                                                |
|                             | فترة التقديم إلى تاريخ      | 05:00 07/07/1442 عن                                                               |
|                             | بيد اختبار الشقاقين         | الأخصص الدقيق                                                                     |
|                             | یرجی اختیار الرعبه اسرعی    | ه راستغین استینی                                                                  |
|                             | التخصص طر                   | ق تدريس العلوم الشرعية                                                            |

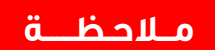

قد يظهر للمتقدم في بعض البرامج قائمة بالتخصصات الفرعية، فعلى المتقدم اختيار التخصص المطلوب.

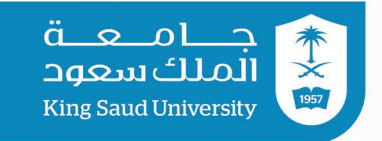

#### شاشة شروط البرنامج

(09) بالضغط على أيقونة (شروط البرنامج) تظهر للمتقدم الشاشة التالية حيث يتأكد

المتقدم من شروط البرنامج مرة أخرى. 🖌 الطلب 🛢 بيانات المتقدم الأساسية عرض شروط القبول للبرنامج 🗇 المؤهلات الأكاديمية عدد النتائج: (5) أ.أن يكون المنقدم حاصالاً على درجة بكالوريوس تربوي في التخصص أوغير تربوي مع دبلوم تربوي من جامعة الملك سعود أو أي جامعة أخرى موصى بجا من وزارة التعليم بتقدير لا يقل عن جيد بمعدل تراكمي (75.2 من5) أو ما يعادله في المكالوريوس والدبلوم التربوي، على ألا يقل تقديره في مقررات التخصص بمرحلة المكالوريوس عن جيد جدًا بمعدل تراكمي (75.3 من 5) أو ما يعادله. 🖌 تحديد الرغبة 🖌 شروط البرنامج ب. يمكن قبول الحاصلين على بكالوريوس في غير التخصص الدقيق حسب تقدير كل مسار. ج. أن تكون جميع المؤهلات المطلوبة بالانتظام وليس بالانتساب أو عن بُعد. 😑 اختبارات اللغة الإنجليزية 🛢 شروط إضافية - 1 2 هذا البرنامج لا يتطلب اختبار لغة إنجليزية 🛢 شروط إضافية - 2 3 اجتياز المتقدم الاختبار التحريري الذي يعقده القسم. 4 خبرة تدريسية لا تقل عن سنتين - بما فيها سنة التقديم- ويستثنى المعيدين. 🗈 بيانات التوصية العلمية 5 أن يكون المتقدم حاصارً على درجة لا تقل عن (70) في اختبار القدرات العامة للجامعيين. 🞓 سداد المقابل المالي للتقديم 🖈 إزسال الطلب 🖌 🛛 العودة للقائمة السابق 🕷 التالى

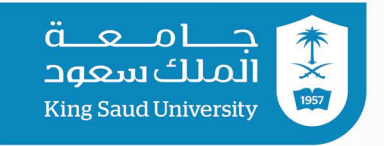

#### شاشة اختبارات اللغة الإنجليزية

(10) بالضغط على أيقونة **(اختبارات اللغة الإنجليزية**) تظهر للمتقدم الشاشة التالية

وعلى المتقدم اختيار نوع الاختبار وتحديد درجة اللغة وإرفاق شهادة سارية المفعول.

|                    |                                                              |                                                              | لب                                          |
|--------------------|--------------------------------------------------------------|--------------------------------------------------------------|---------------------------------------------|
|                    | يزية المطلوبة                                                | اختبارات اللغة الإنجلي                                       | نات المتقدم الأساسية<br>مؤهلات الأكاديمية   |
|                    | اختر                                                         | إختبار اللغة                                                 | ديد الرغبة                                  |
|                    |                                                              | الإنجبيرية •                                                 | روط البرنامج                                |
|                    | ▲ المتد الحالم.                                              |                                                              | تبارات اللغة الإنجليزية                     |
|                    | هادر است                                                     | يرجى ارتباق<br>شهادة اختبار                                  | روط إضافية - 1                              |
|                    | يجب تحميل منت 10 ميجابايت / pdf / افضی حجم للملف 10 ميجابايت | اللغة الانجليزية<br>ــ توفل انترنت                           | روط إضافية - 2                              |
|                    |                                                              | _ أو ورقي ـ<br>اياتير أكاديم                                 | نات التوصية العلمية                         |
|                    |                                                              | ايتىس اخادىنىي<br>- أو ستيب <b>*</b>                         | بداد المقابل المالي للتقديم                 |
|                    | $\bigcirc$                                                   |                                                              | سال الطلب                                   |
| التالى 🏕 المائمه 🕈 | حمظ 🖴 السابق                                                 | _ توفل انترتت<br>_ أو ورقي _<br>ايلتس أكاديمي<br>- أو ستيب * | وصية العلمية<br>عقابل المالي للتقديم<br>طلب |

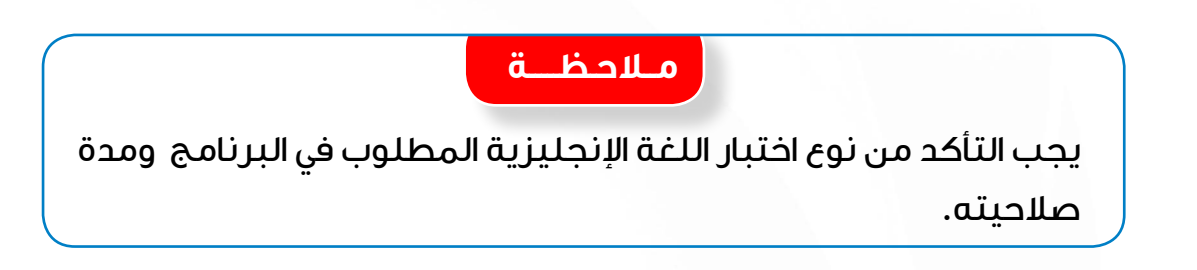

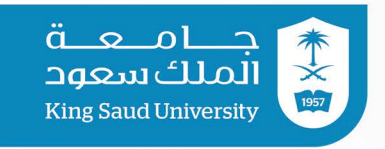

#### شاشات شروط إضافية

(11) بالضغط على أيقونة شروط إضافية تظهر للمتقدم الشاشة التالية وعليه تعبئة البيانات وإرفاق المستندات المطلوبة، علما أنه قد تظهر للمتقدم أكثر من أيقونة لشروط إضافية (شروط إضافية ۱، شروط إضافية ۳) أيقونة لشروط إضافية (شروط إضافية ۱، شروط إضافية ۳) فعليه تعبئة كافة البيانات وإرفاق المستندات المطلوبة.

|                                                                   | شروط القبول                         | بيانات المتقدم الأساسية     |
|-------------------------------------------------------------------|-------------------------------------|-----------------------------|
|                                                                   |                                     | المؤهلات الأكاديمية         |
| قدرات العامة للجامعيين<br>                                        | يرجى تحديد درجة ال                  | نحديد الرغبة                |
|                                                                   | لا ينطبق                            | شروط البرنامج               |
| 80                                                                | الإجابة *                           | اختيابات الافق البنداينية   |
| ᆂ إختر الملف                                                      | يرجى تحميل                          | اللبارات النعت الإنبليزيت   |
| یجب تحمیل ملف واحد فقط من نوع pdf / أقصی حجم للملف 10             | درجة اختبار<br>القدرات <del>*</del> | شروط إضافية - 1             |
| ميجابايت                                                          |                                     | شروط إضافية – 2             |
|                                                                   | یرجی تحدید<br>درجة الکفی •          | بيانات التوصية العلمية      |
| -1 J                                                              |                                     | سداد المقابل المالي للتقديم |
| ي از ای                                                           | یرجی اختان درجه جا                  | إرسال الطلب                 |
|                                                                   | لا يستبق                            |                             |
|                                                                   |                                     |                             |
| ᆂ إختر الملف                                                      | یرجی تحمیل<br>ملف جی آر             |                             |
| يجب تحميل ملف واحد فقط من نوع pdf / أقصى حجم للملف 10<br>ميدايات: | اي*                                 |                             |
| ليبابيه                                                           | ער זברוב                            |                             |
|                                                                   | درجة الكفي *                        |                             |
|                                                                   |                                     |                             |

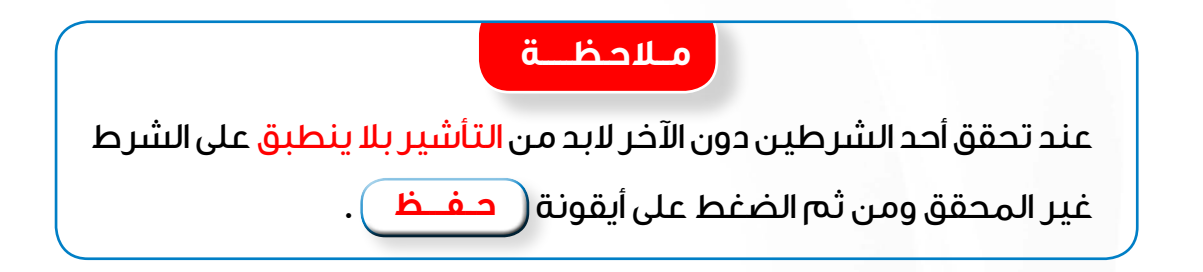

|     |                                                                                                    |                                                                                                    | King Saud University                                                                                                    |
|-----|----------------------------------------------------------------------------------------------------|----------------------------------------------------------------------------------------------------|----------------------------------------------------------------------------------------------------|
|     |                                                                                                    |                                                                                                    | مادة الدر اسات العليا                                                                                                    |
|     |                                                                                                    |                                                                                                    |                                                                                                    |
|     |                                                                                                    |                                                                                                    |                                                                                                    |
| :ä: | ، العلمية ) تظهر الشاشة التالي                                                                                                    | ونة التوصيات                                                                                                    | ) بالضغط على أبقد                                                                                                    |
|     |                                                                                                    |                                                                                                    |                                                                                                    |
|     |                                                                                                    |                                                                                                    |                                                                                                    |
|     |                                                                                                    | ببانات التوصية الملمية                                                                                                | ببانات المتقدم الأساسية                                                                                                    |
|     |                                                                                                    | بيانات التوصية العلمية                                                                                                | بيانات المتقدم الأساسية<br>المؤهلات الأكاديمية                                                                                                    |
|     | صيتين مختلفتين وليست مكرره                                                                                                    | بيانات التوصية العلمية<br>! تنبيه: يجب أن يتم ارفاق تو                                                                | بيانات المتقدم الأساسية<br>المؤهلات الأكاديمية<br>تحديد الرغبة                                                                                                    |
|     | صيتين مختلفتين وليست مكرره                                                                                                    | بيانات التوصية العلمية<br><b>! تنبيه: يجب أن يتم ارفاق تو</b><br>التوصية العلمية الأولى <b>*</b>                      | بيانات المتقدم الأساسية<br>المؤهلات الأكاديمية<br>تحديد الرغبة<br>4. شروط البرنامج                                                                                        |
|     | صيتين مختلفتين وليست مكرره<br>1 إختر الملف<br>بحب تحميل ملف واحد فقط من نوع tod / أقص , حجم للملف 10 ميجانايت                                                                                               | بيانات التوصية العلمية<br><b>! تنبيه: يجب أن يتم ارفاق تو</b><br>التوصية العلمية الأولى <b>*</b>                      | بيانات المتقدم الأساسية<br>المؤهلات الأكاديمية<br>تحديد الرغبة<br>، شروط البرنامج<br>اختبارات اللغة الإنجليزية                                                            |
|     | صيتين مختلفتين وليست مكرره<br>1 إختر الملف<br>يجب تحميل ملف واحد فقط من نوع pdf / أقصى حجم للملف 10 ميجابايت<br>1 إختر الملف                                                                                | بيانات التوصية العلمية<br><b>! تنبيه: يجب أن يتم ارفاق تو</b><br>التوصية العلمية الثولى*<br>التوصية العلمية الثانية*  | بيانات المتقدم الأساسية<br>المؤهلات الأكاديمية<br>تحديد الرغبة<br>في شروط البرنامج<br>اختبارات اللغة الإنجليزية<br>شروط إضافية - 1                                        |
|     | <mark>صيتين مختلفتين وليست مكرره</mark><br>★ إختر العلف<br>يجب تدميل ملف وادد فقط من نوع bd / أقصى حجم للملف 10 ميجابايت<br>بحب تدميل ملف وادد فقط من نوع bd / أقصى حجم للملف 10 ميجابايت                   | بيانات التوصية العلمية<br><b>! تنبيه: يجب أن يتم ارفاق تو</b><br>التوصية العلمية الأولى*<br>التوصية العلمية الثانية*  | بيانات المتقدم الأساسية<br>المؤهلات الأكاديمية<br>تحديد الرغبة<br>4. شروط البرنامج<br>شروط إضافية - 1<br>بيانات التوصية العلمية                                           |
|     | <mark>صيتين مختلفتين وليست مكرره</mark><br>ع إحتر العلف<br>يجب تحميل ملف واحد فقط من نوع the / أقصى حجم للملف 10 ميجابايت<br>ع إحتر العلف<br>يجب تحميل ملف واحد فقط من نوع the / أقصى حجم للملف 10 ميجابايت | بيانات التوصية العلمية<br><b>! تنبيه: يجب أن يتم ارفاق تو</b><br>التوصية العلمية الثانية*<br>التوصية العلمية الثانية* | بيانات المتقدم الأساسية<br>المؤهلات الأكاديمية<br>تحديد الرغبة<br>اختبارات اللغة الإنجليزية<br>شروط إضافية - 1<br>بيانات التوصية العلمية<br># سداد المقابل المالي للتقديم |

ä <u>s</u>ol <u>-</u>

不

وحين ظهور هذه الشاشة على المتقدم إرفاق التوصية الأولى والتوصية الثانية ومن ثم الضغط على أيقونة (حفظ).

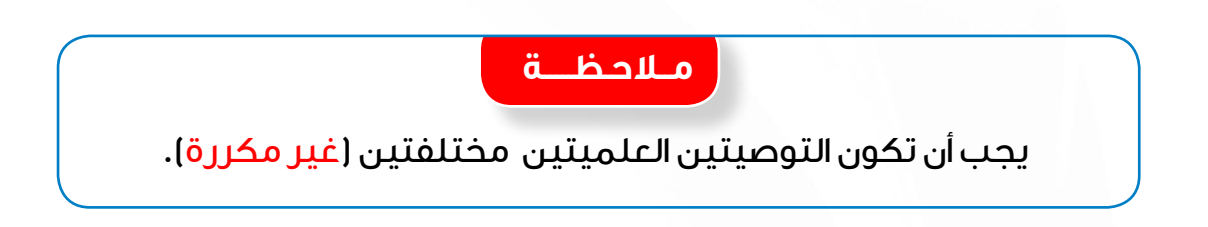

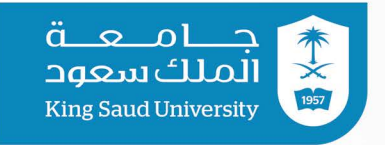

### شاشة سداد المقابل المالي للتقديم

(13) بالضغط على أيقونة (سداد المقابل المالي للتقديم) تظهر للمتقدم الشاشة

التالية والتي توضح إجمالي التكلفة للبرنامج وطريقة دفئ المقابل المالي للتقديم.

| الطلب                         |                                                                 |                                                      |                                                   |
|-------------------------------|-----------------------------------------------------------------|------------------------------------------------------|---------------------------------------------------|
| يبانات المتقدم الأساسية 🛢     | المقابل المالي                                                  |                                                      |                                                   |
| 🕼 المؤهلات الأكاديمية         | الدرجة العلمنة                                                  | مادستبر                                              |                                                   |
| 🖋 تحديد الرغبة                | نوع الدراسة                                                     | اعتبادى                                              |                                                   |
| 🖌 شروط البرنامج               | لوح المرابطة                                                    | 70000.00                                             |                                                   |
| 🗈 اختبارات اللغة الإنجليزية   | وجداليراجاد الكا                                                | 0                                                    |                                                   |
| 🛢 شروط إضافية - 1             | عدد الساعات الكلي                                               |                                                      |                                                   |
| 🛢 شروط إضافية - 2             | أتفاصيا الدفع                                                   |                                                      |                                                   |
| 🔒 بيانات التوصية العلمية      | لفاضين الدفع                                                    |                                                      |                                                   |
| 🞓 سداد المقابل المالي للتقديم | يرجى الضغط على القد                                             | يەنة سداد المقابا ، المالى ، للتقديم وسداد المق      | : المقابل المالى عن طريق منصة تلا باستخدام يطاقات |
| 🖌 إرسال الطلب                 | مدی فقط                                                         | J1. Q 0. J                                           |                                                   |
|                               | <b>يرجى التأكد من تحقيق</b><br>المقابل المالي* 000<br>رقم عملية | ق كافة الشروط قبل السداد حيث أن المقابل الا<br>230.0 | ابل المالي للتقديم غير مسترد                      |

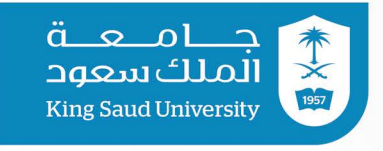

المتقدم الضغط على أيقونة صداد المقابل المالي للتقديم لتظهر له الشاشة (14) على المتقدم الضغط على أيقونة المداد المقابل المالي للتقديم عن طريق بطاقة (مدى) فقط.

م\_لاحظ\_\_ة

يرجى التأكد من تحقيق كافة الشروط قبل السداد حيث أن المقابل المالي

للتقديم غير مسترد.

|             |            |                     | دفع الآمن                  | تلر لل              |
|-------------|------------|---------------------|----------------------------|---------------------|
|             |            |                     | ۲۳۰,۰۰ S من DGS- KSU       | شراء SAR            |
| مدی<br>mada |            |                     | سحب                        | بطاقة الائتمان / ال |
|             |            |                     | رقم البطاقة<br>ركم البطاقة |                     |
|             | رقم التحقق | سنة إنتهاء الصلاحية | شهر إنتهاء الصلاحية        |                     |
|             | رقم التحقق | ✓ 2020              | ✓ 02                       |                     |
|             |            |                     | رقم الهاتف                 |                     |
|             |            |                     | قم بالدفع                  |                     |

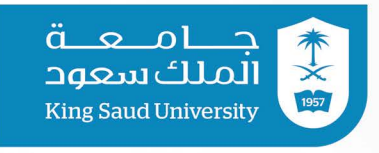

#### يرجى التأكد من تمام السداد وظهور الشاشة التالية:

| •                        | تفاصيل الدفع                   |
|--------------------------|--------------------------------|
|                          | تم السداد بنجاح!               |
| 1.00                     | المقابل المالي بالريال السعودي |
| 1010254173/1442-00089897 | وصف العملية                    |
| saadmfd1@jmail.com       | البريد الإلكتروني              |
| smf                      | الاسم                          |
| 0558992020               | رقم الجوال                     |
| Feb 2021 09:10 AST 18    | تاريخ عملية السداد             |
| Card/Mada Card           | طريقة الدفع                    |
| 484783######4204         | رقم البطاقة                    |
| 8/2022                   | تاريخ الإنتهاء                 |
| تم السداد بنجاح          | الحالة                         |
| العودة إلى الظلب 🕈       |                                |

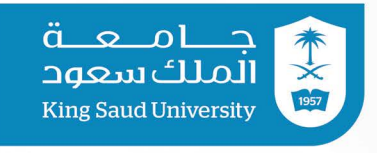

#### شاشة إرسال الطلب

(15) بالضغط على أيقونة إرسال الطلب تظهر للمتقدم الشاشة التالية والتي توضح مدى انطباق شروط البرنامج على المتقدم حسب البيانات المدخلة فى البوابة .

وفي حالة انطباق شروط البرنامج على المتقدم يجب عليه الموافقة على صيغة الإقرار التالي ومن ثم إرسال الطلب على البوابة.

|                                 |                                                                                                    | 1 الطلب                     |
|---------------------------------|----------------------------------------------------------------------------------------------------|-----------------------------|
|                                 |                                                                                                    | بيانات المتقدم الأساسية     |
|                                 | ِ شروط البرنامج                                                                                                    | المؤهلات الأكاديمية         |
|                                 | عدد النتائج : ( 3 )                                                                                                    | تحديد الرغبة                |
| تحقق                            | # شيطالة بول.                                                                                                    | شروط البرنامج               |
| الملك سعود أو أي جامعة أخرى     | » تسرح مسيميون<br>أ. أن يكون المنقدم حاصلاً على درجة بكالوريوس تربوي في التخصص أوغير تربوي مع دبلوم تربوي من جامعة                                   | اختبارات اللغة الإنجليزية   |
| ں والدبلوم التربوي، على ألا يقل | موصى بجا من وزارة التعليم بتقدير لا يقل عن جيد بمعدل تراكمي (2.75 من5) أو ما يعادله في البكالوريوم.<br>تقديره                                        | شروط إضافية - 1             |
| ×                               | أ في مقررات التخصص بمرحلة المكالوريوس عن جيد جدًا بمعدل تراكمي (3.75 من 5) أو ما يعادله.                                                             | شروط إضافية - 2             |
|                                 | ب. يعن قول الخاصين على بما توريون في عبر المحصص المانيي حسب تعدير فن مسار .<br>ج. أن تكون جميع المؤهلات المطاوبة بالانتظام وليس بالانتساب أو عن بعد. | بيانات التوصية العلمية      |
| ×                               | 2 خبرة تدريسية لا تقل عن سنتين – بما فيها سنة التقديم- ويستثنى المعيدين.                                                                             | سداد المقابل المالي للتقديم |
| *                               | 3 أن يكون المتقدم حاصارًا على درجة لا تقل عن (70) في اختبار القدرات العامة للجامعيين.                                                                | إرسال الطلب                 |
|                                 |                                                                                                    |                             |
|                                 | إرسال                                                                                                    |                             |
| لعمادة الدراسات العليا الحق فى  | انعم, اقر بان جميع المعلومات والمرفقات في الطلب صحيحة, وفي حال وجد غير ذلك فان<br>سيفض الطلب                                                         |                             |
|                                 | 🔽 نعم, أقر بذلك, من فضلك أرسل الطلب                                                                                                    |                             |
| السابق 😽 العودة للمائمة (       | ارسال 🖈                                                                                                    |                             |

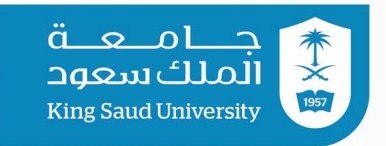

#### 16) بعد إرسال الطلب تظهر للمتقدم الشاشة التالية وهي تعني أنه تم إرسال الطلب على البوابة.

|                                                                                                    |                                                                                                    |                                                                                                    | 9                                                                                |
|----------------------------------------------------------------------------------------------------|----------------------------------------------------------------------------------------------------|----------------------------------------------------------------------------------------------------|----------------------------------------------------------------------------------|
| مر والموازي 1442                                                                                                    | فترة المست                                                                                                    | حمد خالد عبدالله                                                                                       | الاسم : سعد مد                                                                   |
| إلى تاريخ : الجمعة, 13–03–1442 02:00                                                                                                   | من تاريخ : الأربعاء, 11-03-1442 12:05 م                                                                               | الهوية الوطنية : 3                                                                                     | الجنس : ذکر                                                                      |
| ماجستير                                                                                                    | التعليم المستمر، التنفيذي                                                                                             |                                                                                                    |                                                                                  |
| تقديم ظلب جد                                                                                                    |                                                                                                    |                                                                                                    |                                                                                  |
|                                                                                                    | -<br>02:10:0 م 🛛 🛛 تحت الإجراء                                                                                        | نظم المعلومات ماجستير 11/03/42                                                                         | 1442-000 ماجستير العلوم في                                                       |
|                                                                                                    |                                                                                                    | ی حذف                                                                                                  | عيل 🖨 طباعة 🖉 تعديل                                                              |
|                                                                                                    |                                                                                                    |                                                                                                    |                                                                                  |
| (                                                                                                    | ä_ Ä                                                                                                    | ملاد                                                                                                   |                                                                                  |
|                                                                                                    |                                                                                                    |                                                                                                    |                                                                                  |
|                                                                                                    |                                                                                                    |                                                                                                    |                                                                                  |
| تالية وهي تعني                                                                                                    | ير للمتقدم الشاشة ال                                                                                                  | لب غير مكتمل فتظھ                                                                                      | وإذا كان الطا                                                                    |
| تالية وهي تعني                                                                                                    | ىر للمتقدم الشاشة ال                                                                                                  | لب غير مكتمل فتظھ                                                                                      | وإذا كان الطا                                                                    |
| تالية وهي تعني                                                                                                    | ىر للمتقدم الشاشة الا                                                                                                 | لب غير مكتمل فتظھ<br>كمال الطلب.                                                                       | وإذا كان الطا<br>أنه لم يتم إذ                                                   |
| تالية وهي تعني                                                                                                    | ىر للمتقدم الشاشة الأ                                                                                                 | لب غير مكتمل فتظھ<br>كمال الطلب.                                                                       | وإذا كان الطا<br>أنه لم يتم إذ                                                   |
| تالية وهي تعني                                                                                                    | ىر للمتقدم الشاشة ال <sup>-</sup><br>1443                                                                             | لب غير مكتمل فتظھ<br>كمال الطلب.                                                                       | وإذا كان الطا<br>أنه لم يتم إذ                                                   |
| تالية وهي تعني                                                                                                    | ىر للمتقدم الشاشة ال <sup>ا</sup><br>1443                                                                             | لب غير مكتمل فتظھ<br>مال الطلب.<br>ي                                                                   | وإذا كان الطا<br>أنه لم يتم إذ                                                   |
| تالية وهي تعني<br>الاعتبادي - تجربه                                                                                                    | ىر للمتقدم الشاشة ال<br>1443<br>فترة التعليم                                                                          | لب غير مكتمل فتظه<br>كمال الطلب.<br>للاممد: عني                                                        | وإذا كان الطا<br>أنه لم يتم إذ<br>السم: - نام س                                  |
| تالية وهي تعني<br>الاعتبادي - تجربه<br>إلى تاريخ : الللائاء, 20-03-1443 10:00 م                                                        | ىر لىلمتقدەم الىشاشة ال<br>1443<br>من تارىخ : اللىلام ، 66-13-13 م                                                    | للب غير مكتمل فتظه<br>ممال الطلب.<br>بندممد" عي<br>الهوية الوطنية:5. ٢٢٣٣٠٢                            | وإذا كان الطا<br>أنه لم يتم إذ<br>الما يتم إ                                     |
| تالية وهي تعني<br>الاعتبادي ـ تجربه<br>إلى تاريخ : اللالام، 20-30- 1443 م0.0 م<br>ماجستير، دبلوم عالي. دكتوراه                         | ىر لىلمىتقدەم الىشاشىقال<br>1443<br>مى تارىخ : اللىلام م-0-3-3 1445 144 م<br>اعتىادى                                  | للب غير مكتمل فتظه<br>كمال الطلب.<br>للا محمد" عي<br>الهوبة الوطنية: ٤. ٢٣٣٣٣٢                         | وإذا كان الطا<br>أنه لم يتم إ<br>السم: ــــــــــــــــــــــــــــــــــــ      |
| <b>تالية وهي تعني</b><br>الاعتبادي ـ تجربه<br>إلى تاريخ : اللالثاء, 20-03-1443 1000 م<br>ماجستير, دبلوم عالي, دكتوراه                  | ل للمتقدم الشاشة لا<br>1443<br>مر تاريخ : الثلاثاء 6-143 1441 ص<br>اعتيادي                                            | للب غير مكتمل فتظه<br>كمال الطلب.<br>للدممد" : عي<br>الهوية الوطنية: ٤                                 | وإذا كان الطا<br>أنه لم يتم إك<br>السم: - تم س                                   |
| <b>تالية وهي تعني</b><br>الاعتبادي ـ تجربه<br>الى تاريخ : الثلاثاء, 20-03-1443 00.01 م<br>ماجستير, دبلوم عالي دكتوراه<br>تقديم طلب ديد | ىر لىلمىتقدەم الشاشة ال<br>1443<br>مى تارىخ : اللىلام ، ٥٥-٥٥ دانا م<br>اعتىادى                                       | للب غير مكتمل فتظه<br>كمال الطلب.<br>للد محمد" : عي<br>الهوية الوظنية: ٤. : ٢٠٠٠٠٠                     | وإذا كان الطا<br>أنه لم يتم إذ<br>السم: - تام<br>الجنس: ذكر                      |
| تالية وهي تعني<br>الاعتبادي ـ تجربه<br>الاعتبادي ـ تجربه<br>ماجستير، دبلوم عالي، دكتوراه<br>تقديم طلب جديد                             | ل للمتقدم الشاشة ال<br>1443<br>من تاريخ : الثلاثاء، ٥٥-٥٥ من تاريخ : الثلاثاء، ٥٤<br>اعتيادي<br>عنداريخ عند عبر مختمل | لب غير مكتمل فتظه<br>كمال الطلب.<br>للدممد" عي<br>الهونة الوطنية: ٤ ٢٠٠٠٠٠٠٠٠٠٠٠٠٠٠٠٠٠٠٠٠٠٠٠٠٠٠٠٠٠٠٠٠٠ | وإذا كان الطا<br>أنه لم يتم إك<br>الاسم: - تام س<br>الجنس: ذكر<br>عالم الاداب في |

بعد إرسال الطلب <mark>على المتقدم المتابعة مع القسم</mark> الذي قدم عليه لمعرفة مواعيد الاختبارات والمقابلات (إن وجدت).

ملاحظة

بعد إرسال الطلب تصبح حالة الطلب تحت الإجراء

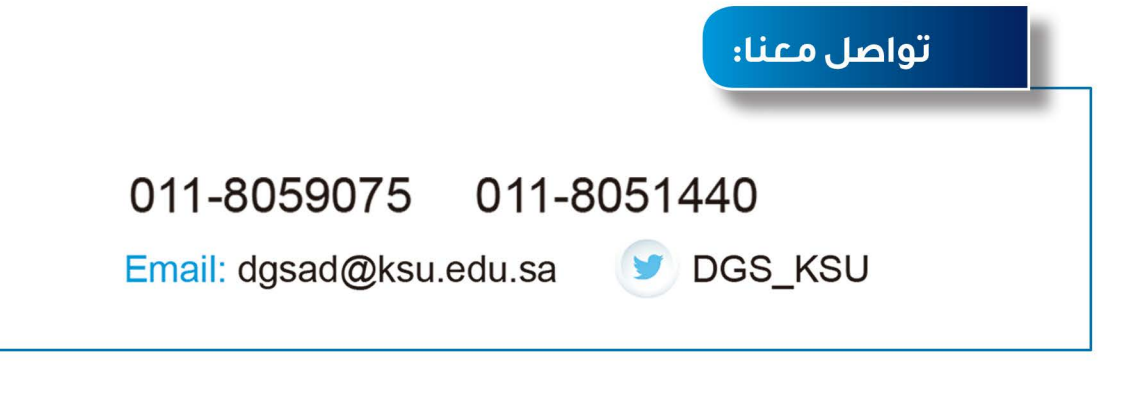

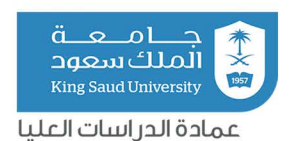

جميع الحقوق محفوظة

عمادة الدراسات العليا – جامعة الملك سعود ٣٤٤هـ